## How to set up port forwarding on your DSL-2500U/2540U/2640U for C.O.D Modern Warfare 2

1. Log onto you router by typing the routers IP address (192.168.1.1) into Internet Explorer and using admin as the username and password and click OK.

| 🗧 http://www.g | joogle.co.za/ - Windows Internet Explorer                                                                                                    |
|----------------|----------------------------------------------------------------------------------------------------|
| 90-[           | http://192.168.1.1/                                                                                                    |
| 🚖 Favorites    | 👍 ښ 90210 Season One Music 🖗 Cursor Game - Fun Game 🔊 PMD L                                                                                                    |
| Connectin      | g                                                                                                    |
|                | Windows Security                                                                                                    |
|                | The server 192.168.1.1 at DSL Router requires a username and password.<br>Warning: This server is requesting that your username and password be<br>sent in an insecure manner (basic authentication without a secure<br>connection).                                                                                                    |
|                | admin   •••••   Image: Constraint of the second second |
|                | OK Cancel                                                                                                    |

2. Set up your username and password first under Advanced setup → WAN. Use the following settings and leave the rest on default.

3. Now go to Advanced setup  $\rightarrow$  NAT  $\rightarrow$  Virtual servers  $\rightarrow$  Add.

| Device Info           | NAT Virtual Servers Setup                                                                                                    |  |  |  |  |  |  |  |  |  |
|-----------------------|----------------------------------------------------------------------------------------------------|--|--|--|--|--|--|--|--|--|
| Advanced Setup<br>WAN | Virtual Server allows you to direct incoming traffic from WAN side (identified by Protocol and External por port is required only if the external port needs to be converted to a different port number used by the s |  |  |  |  |  |  |  |  |  |
| LAN                   | Add Remove                                                                                                    |  |  |  |  |  |  |  |  |  |
| NAT                   |                                                                                                    |  |  |  |  |  |  |  |  |  |
| Virtual Servers       | Server Name External Port Start External Port End Protocol Internal Port Start                                                                                                    |  |  |  |  |  |  |  |  |  |
| Port Triggering       |                                                                                                    |  |  |  |  |  |  |  |  |  |
| DMZ Host              |                                                                                                    |  |  |  |  |  |  |  |  |  |
| Security              |                                                                                                    |  |  |  |  |  |  |  |  |  |

Document created by Darius Calitz (D-Link Africa)

\_\_\_\_\_

4. Enter the following ports as suggested by Steam. Link here.

| Server Name:       |                                  |
|--------------------|----------------------------------|
| Select a Service:  | Select One 🗸                     |
| Oustom Server:     | ModernWarfare2                   |
| Server IP Address: | 192.168.1.2 Your PC's IP address |

Save/Apply save and apply when done. Internal Port Start Internal Port End Remote Ip External Port Start External Port End Protocol UDP 27000 27015 27000 27015 ▼ 27015 27015 27030 UDP 27030 27014 27050 TCP 27014 27050 TCP Ŧ TCP •

## 5. Now it should look like this when done.

## NAT -- Virtual Servers Setup

Virtual Server allows you to direct incoming traffic from WAN side (identified by Protocol and External port) to the Internal server with private IP address on the LAN side. The Interr port is required only if the external port needs to be converted to a different port number used by the server on the LAN side. A maximum 32 entries can be configured.

| [Add] Remove   |                     |                   |          |                     |                   |                   |             |        |  |  |  |  |
|----------------|---------------------|-------------------|----------|---------------------|-------------------|-------------------|-------------|--------|--|--|--|--|
| Server Name    | External Port Start | External Port End | Protocol | Internal Port Start | Internal Port End | Server IP Address | Remote Host | Remove |  |  |  |  |
| ModernWarfare2 | 27000               | 27015             | UDP      | 27000               | 27015             | 192.168.1.2       |             |        |  |  |  |  |
| ModernWarfare2 | 27015               | 27030             | UDP      | 27015               | 27030             | 192.168.1.2       |             |        |  |  |  |  |
| ModernWarfare2 | 27014               | 27050             | тср      | 27014               | 27050             | 192.168.1.2       |             |        |  |  |  |  |

## 6. Remember to save and reboot.

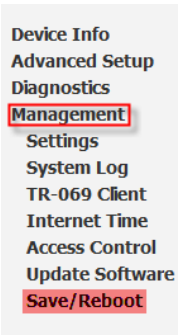

Click the button below to save and reboot the router.

Save/Reboot